## SDメモリーカードからルート探索をする

パソコンを使用して、SDメモリーカードに保存したルートを本機で探索することができます。 「アンプレーションを使用して、SDメモリーカードに保存したルートを本機で探索することができます。 「アンプレーションを行う前にSDメモリーカードを挿入し、AVモードを終了してください。 「アンプレーションを行う前にSDメモリーカードを挿入し、AVモードを終了してください。 「アンプレーションを行う前にSDメモリーカードを挿入し、AVモードを終了してください。 「アンプレーションを使用して、SDメモリーカードに保存したルートを本機で探索することができます。 「アンプレーションを使用して、SDメモリーカードに保存したルートを本機で探索することができます。」 「アンプレーションを使用して、SDメモリーカードに保存したルートを本機で探索することができます。」 「アンプレーションを使用して、SDメモリーカードに保存したルートを本機で探索することができます。」 「アンプレーションを使用して、SDメモリーカードに保存したルートを本機で探索することができます。」 「アンプレーションを使用して、SDメモリーカードに保存したルートを本機で探索することができます。」 「アンプレーションを使用して、SDメモリーカードに保存したルートを本機で探索することができます。」 「アンプレーションを使用して、SDメモリーカードに保存したルートを本機で探索することができます。」 「アンプレーションを使用して、SDメモリーカードを振ります。」 「アンプレーションを使用して、SDメモリーカードを振ります。」 「アンプレーションを使用して、SDメモリーカードを振ります。」 「アンプレーションを使用して、SDメモリーカードを振ります。 「アンプレーションを使用して、SDメモリーカードを振ります。 「アンプレーションを使用して、SDメモリーター。 「アンプレーションを使用して、SDメモリーター。 「アンプレーションを使用して、SDメモリーター。 「アンプレーションを使用して、SDメモリーター。 「アンプレーションを使用して、SDメモリーター。 「アンプレーションを使用して、SDメモリーター。 「アンプレーションを使用して、SDメモリーター。 「アンプレーションを使用して、SDメモリーター。 「アンプレーションを使用して、SDメモリーター。 「アンプレーションを使用して、SDメモリーター。 「アンプレーションを使用して、SDメモリーター。 「アンプレーションを使用して、SDメモリーター。 「アンプレーター。 「アンプレーター。 「

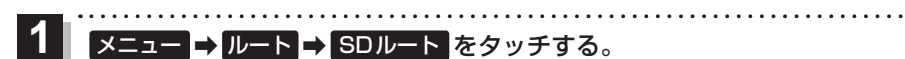

:SDメモリーカードに保存したルートのファイルリスト画面が表示されます。

※SDメモリーカード内に保存したルートが1つの場合は、フォルダリスト画面が表示されます。

※SDメモリーカード内に"DRIVE"フォルダがない場合、メッセージが表示されます。

- はい / いいえ を選択してください。
- はい …SDメモリーカードに "DRIVE" フォルダが作成されます。 メッセージを確認し、 OK をタッチしてください。
- いいえ …SDメモリーカードに "DRIVE" フォルダが作成されません。 メッセージを確認し、 OK をタッチしてください。

2 SDメモリーカード内のファイル→フォルダ→ リストから呼び出したいルートをタッチする。

> ※すでに現在のルートがある場合は、削除していいか どうかのメッセージが表示されるので はい をタッチ してください。

| 現在地 | ルート <b>&gt;</b> S Dルート | 戻 る |
|-----|------------------------|-----|
| ^   | 7116-101               |     |
|     | ₹11 <b>-</b> +02       |     |
|     | 711-103                |     |
|     | ₹1N-F04                |     |
| ~   | ₹ <b>1</b> 1-105       |     |

- 3 ルート探索 / 複数探索 を選択し、タッチする。
  - :ルート探索を開始します。
  - ルート探索が完了すると全ルート画面が表示されます。
  - ※経由地がある場合、複数探索は選択できません。

※ 複数探索 をタッチした場合は F E-3 手順 3 、 4 をご覧ください。

4 案内スタートをタッチする。

:ルート案内を開始します。

※走行すると案内スタートをタッチしなくても自動的にルート案内を開始します。

 お知らせ
・おでかけ旅ガイドで出発地を指定しても、本機の現在地が出発地となります。 (おでかけ旅ガイドで指定した出発地にはなりません。)
・本機に設定している探索条件をもとにルート探索を行うため、おでかけ旅ガイドでのルート探索 結果と異なります。

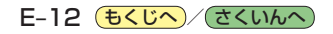